# 視聴者向け Zoomマニュアル

Zoom クライアントアプリのダウンロードとインストール

iPhone Androidのアプリの入手方法 PCでウェビナーを視聴する方法 iPhoneでウェビナーを視聴する方法 Androidでウェビナーを視聴する方法 サポートされているOS、デバイスなど

Zoom クライアントアプリのダウンロードとインストール

公式ホームページ(<u>https://zoom.us</u>)にアクセスいただき、インストラーをダウンロードしてください。 ホーム画面下部の「ダウンロード、ミーティングクライアント」をクリックしてください。

| 概要                         | ダウンロード                                              | 営業担当                                    | サポート                               | 言語     |
|----------------------------|-----------------------------------------------------|-----------------------------------------|------------------------------------|--------|
| Zoomブログ<br>お客様の声<br>弊社のチーム | ミーティングクライアント<br>Zoom Roomsクライアント<br>Zoom Roomコントローラ | 1.888.799.9666<br>セールスへの問い合わせ<br>プランと価格 | Zoomをテストする<br>アカウントページ<br>サポートセンター | 日本語 🔻  |
| Zoomが選ばれる理由<br>製品の特長       | ブラウザ拡張機能<br>Outlook プラグイン                           | デモリクエスト<br>ウェビナーとイベントリスト                | ライブトレーニング<br>フィードバック               | 通貨     |
| 採用情報<br>インテグレーション          | iPhone/iPad アプリ<br>Androidアプリ                       |                                         | お問い合わせ<br>アクセシビリティ                 | 日本円¥ 🔻 |
| パートナー                      |                                                     |                                         | プライバシーとセキュリティ                      |        |
| 投資正業 プレス                   |                                                     |                                         |                                    |        |
| メディアキット<br>How to Video    |                                                     |                                         |                                    |        |

上記画面が開いたら、一番上の「ミーティング用Zoomクライアント」をダウンロード 現在のバージョンは5.2.0が最新になります(8月10日現在)

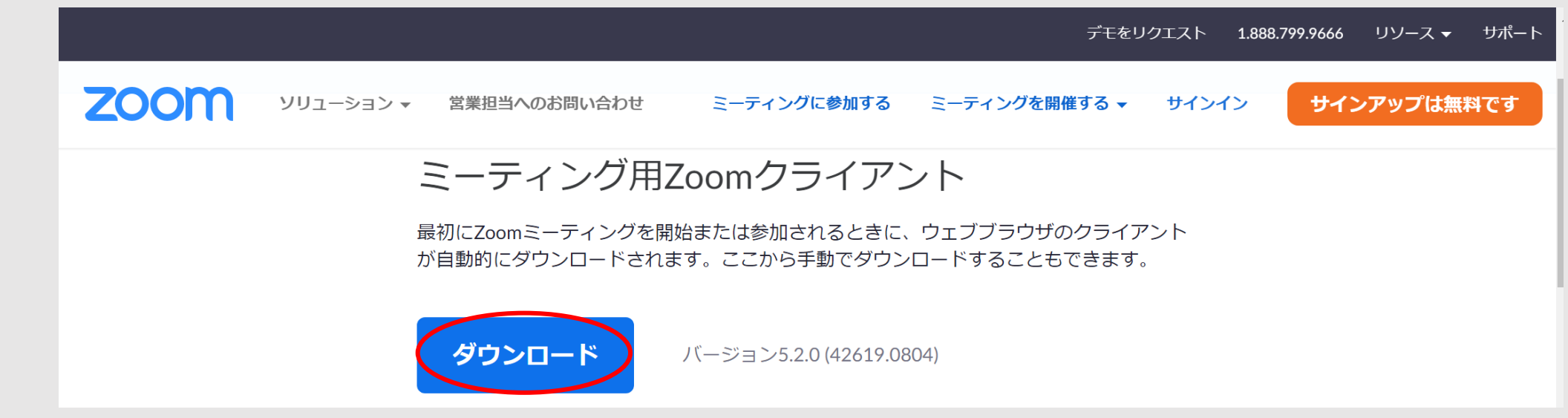

Zoom クライアントアプリのダウンロードとインストール

### ダウンロードが完了したら、インストーラーを起動してください。

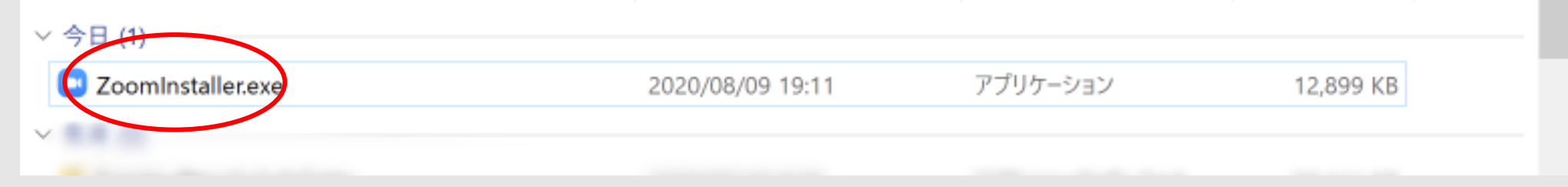

インストールは数分で終了します、時間はかかりません。

| o | o 🖸 Zoom Installer | >                                       |
|---|--------------------|-----------------------------------------|
|   | Installing         |                                         |
| 5 | 23%                |                                         |
| D |                    | ~~~~~~~~~~~~~~~~~~~~~~~~~~~~~~~~~~~~~~~ |

インストールが終了するとZoomが自動で起動するので、サインインをクリック、無料でサインアップをクリック

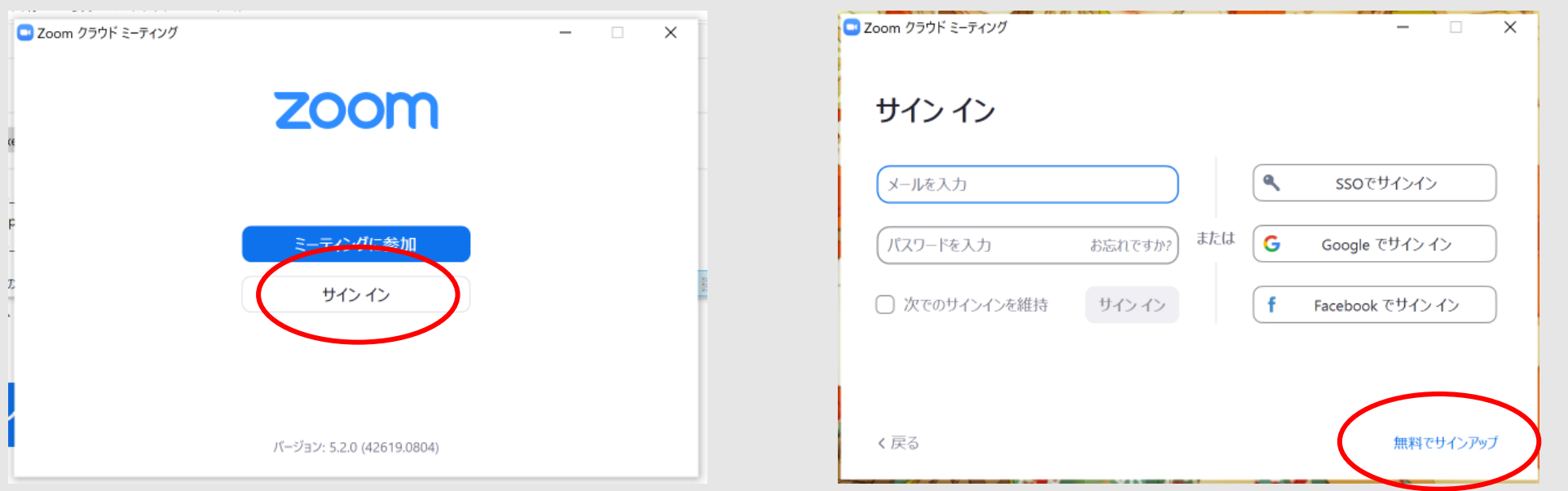

Zoom クライアントアプリのダウンロードとインストール

Zoomの登録ページが開きますので登録をしてください。初めに検証のために生年月日を入力してください。

#### 検証のために、誕生日を確認してください。

年 ~ 月 ~ 日 ~ 続ける

続いてメールアドレスを入力してサインアップ(登録)してください。

| 無料サインアップ                                                                   |                                        |
|----------------------------------------------------------------------------|----------------------------------------|
| 仕事用メールアドレス<br>I ZoomはreCAPTCHAで保護されています。また、プライバシーボ<br>リシーとサービス利用規約が適用されます。 | :事用メール<br> <br>pom(treCAPT(<br>シーとサービ. |
| サインアップ                                                                     |                                        |

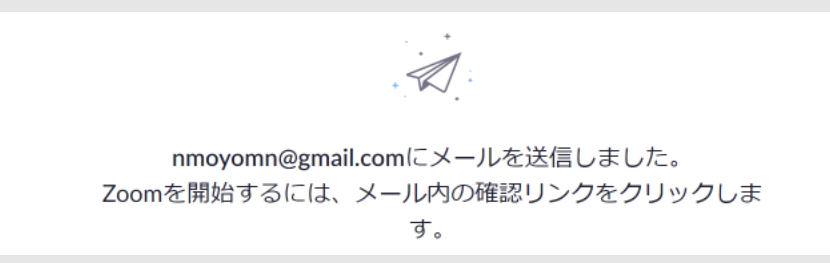

サインアップしたメールアドレスに、 「Zoomアカウントをアクティベートしてください」 というメールが届きます。

Zoom クライアントアプリのダウンロードとインストール

### メールが届いたら「アクティブなアカウント」をクリックしてください。

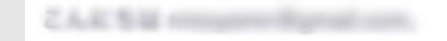

Zoomへのサインアップありがとうございます!

アカウントを開くには下記のボタンをクリックしてメールアドレスの認証をしてください:

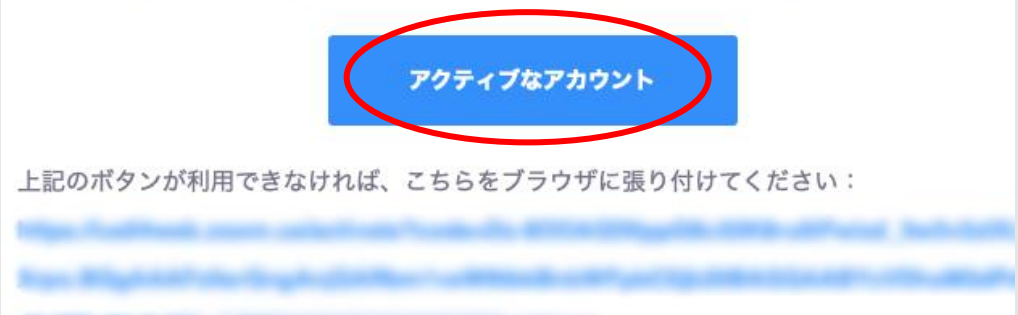

再びZoomの登録ページが開くので、名前とパスワードを登録してください。

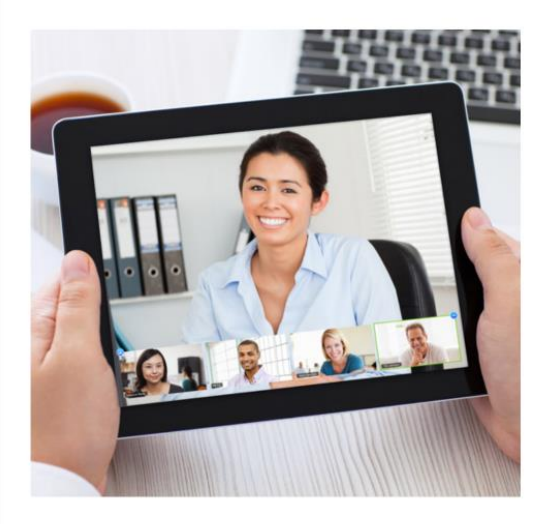

| Zoomへようこそ |
|-----------|
|-----------|

こんにちは、nmo\*\*\*@\*\*\*com。アカウントが作成されました。 続けるには氏名を入力してパスワードを作成してください。

| 名 |  |  |  |
|---|--|--|--|
| 姓 |  |  |  |
|   |  |  |  |

パスワード

パスワードを確認する

続ける

サインアップすることで、プライバシー方針およびサービス規約 にに同意したことになります。 続いて「仲間を増やしましょう。」という 画面になるので、下の方の「手順をスキップ」を クリックしてください。

ダウンロードとインストールはこれで終了です。

# iPhone Androidのアプリの入手方法

iPhoneの場合、App Storeから「ZOOM Cloud Meetings」を入手してください。

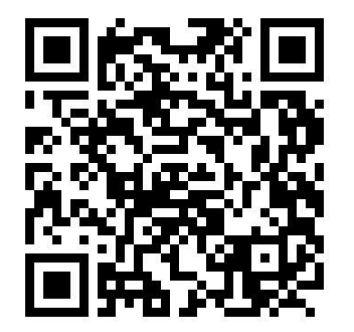

Androidの場合、Google Play ストアから「ZOOM Cloud Meetings」を入手してください。

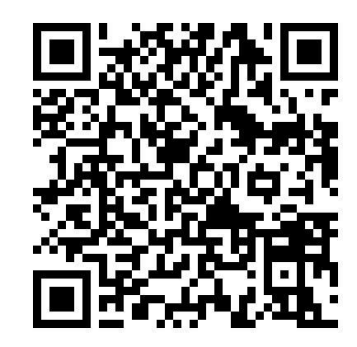

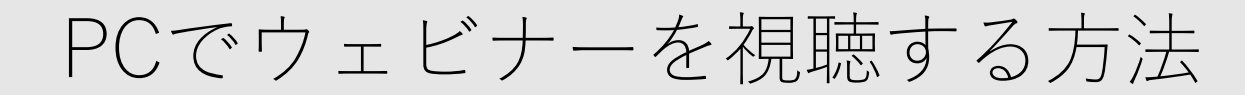

### タイムテーブルより希望のプログラムをクリックするとZoomのページが開きます、 「このサイトは、Zoom Meetingsを開こうとしています。」と出るので、開くをクリックします。

| このサイトは、Zoom Meetings を開こうとしています。            |  |  |  |  |
|---------------------------------------------|--|--|--|--|
| https://zoom.us では、このアプリケーションを開くことを要求しています。 |  |  |  |  |
| zoom.us が、関連付けられたアプリでこの種類のリンクを開くことを常に許可する   |  |  |  |  |
| 開く キャンセル                                    |  |  |  |  |

システムダイアログが表示したら、**Zoom Meetingsを開く**をクリ ックしてくださいを実行してください。

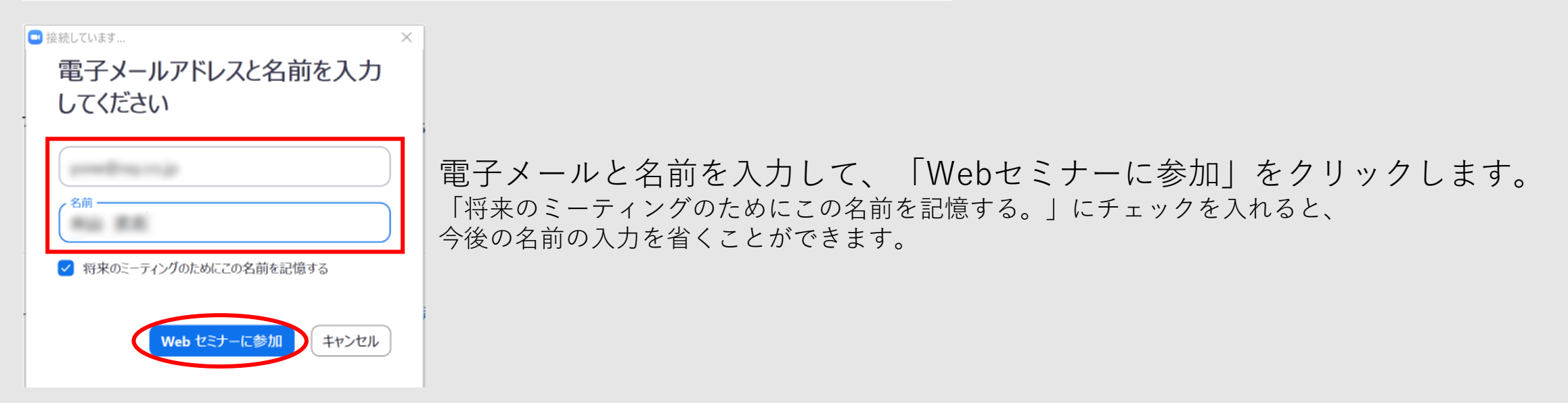

## PCでウェビナーを視聴する方法

Zoomのアプリが起動して、配信中の口演が視聴可能になります。

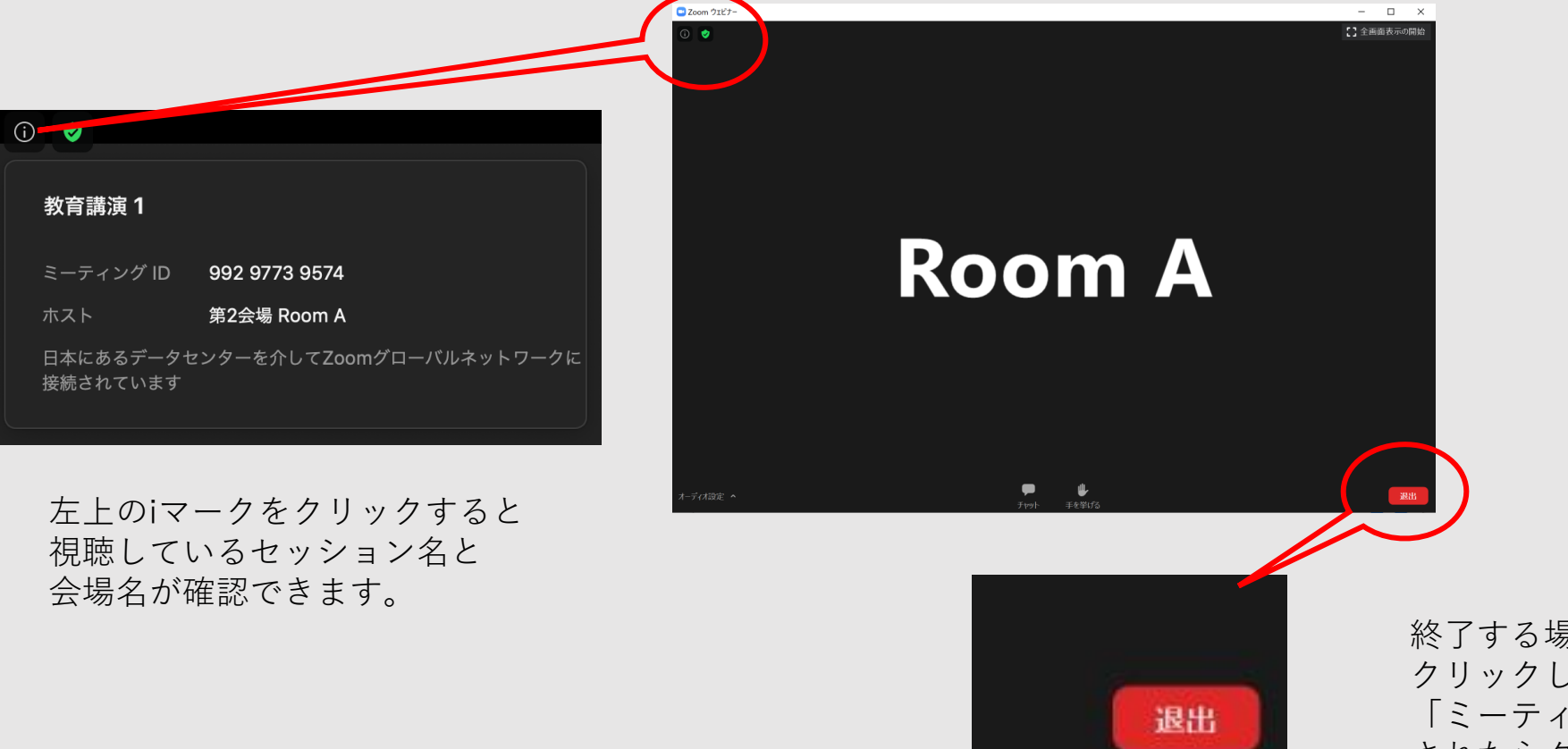

終了する場合は、右下の退出を クリックしてください。 「ミーティングを退出」のボタンが表示 されたらクリックしてください。 ミーティングが終了したら、 Zoomアプリを終了してください。

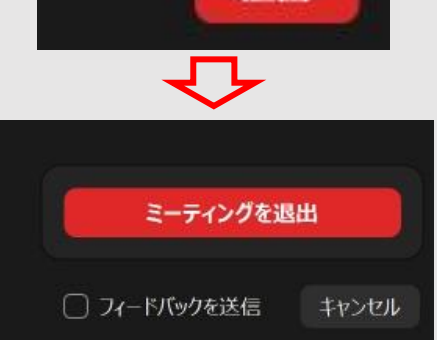

iPhoneでウェビナーを視聴する方法

タイムテーブルから視聴希望のプログラムをタップすると、Zoomアプリが起動します。 名前とメールアドレス入力してOKをタップすると、視聴ページが開きます。

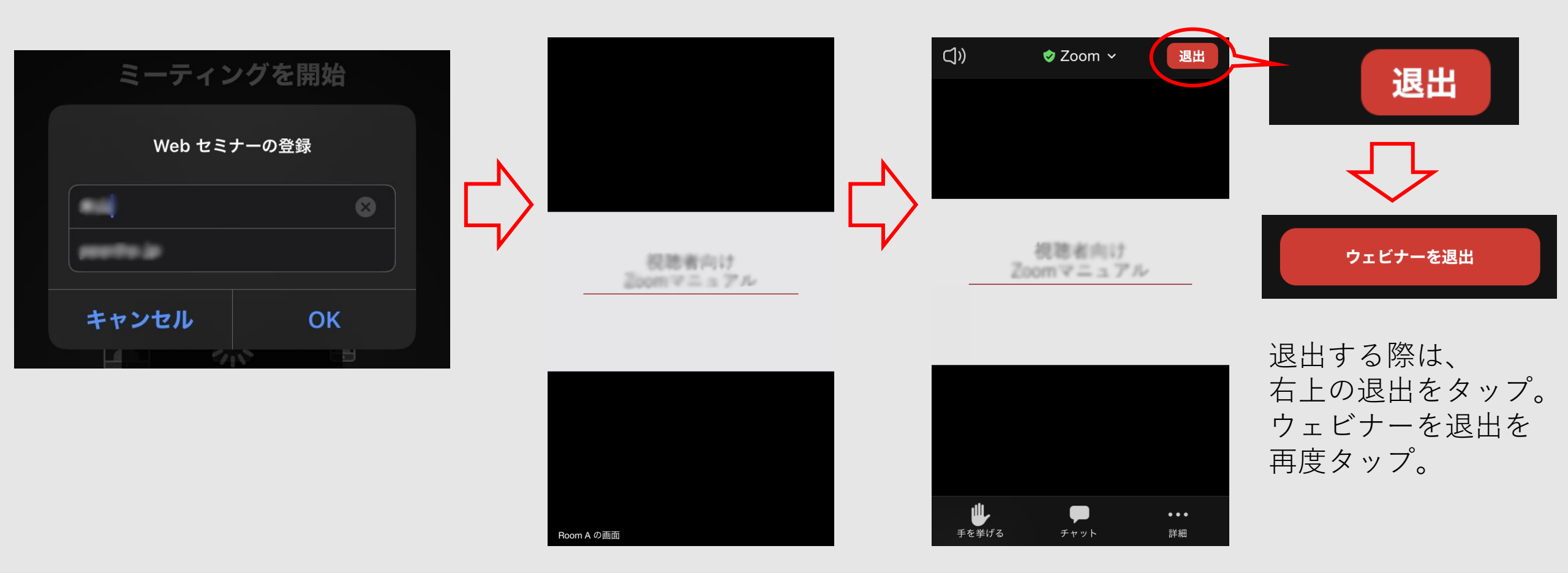

Androidでウェビナーを視聴する方法

タイムテーブルから視聴希望のプログラムをタップすると、ブラウザからZoomアプリが起動します。 名前とメールアドレス入力してOKをタップすると、視聴ページが開きます。

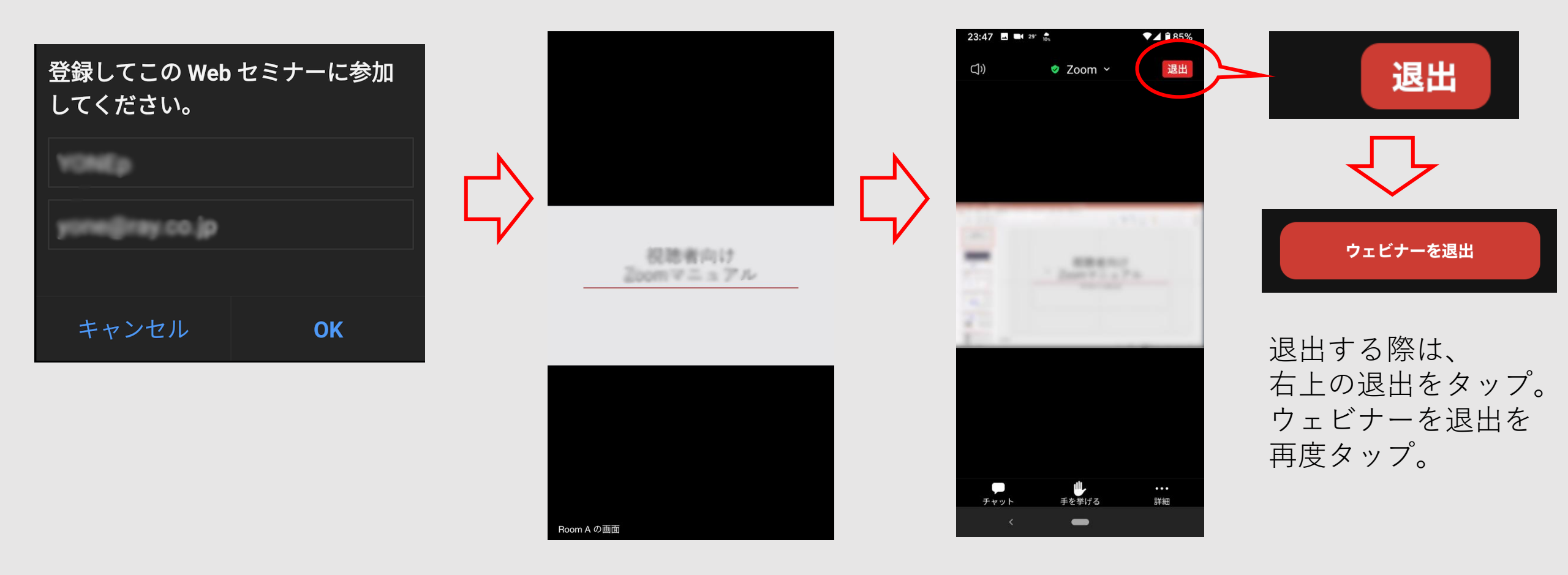

サポートされているOS、デバイスなど

#### サポートされているオペレーティングシステム

- macOS XとmacOS 10.9以降
- Windows 10

**注**: Windows 10を実行しているデバイスでは、Windows 10 Home、Pro、またはEnterpriseを 実行する必要があります。Sモードはサポートされていません。

- Windows 8または8.1 Windows 7
- Windows Vista with SP1以降 Windows XP with SP3以降
- Ubuntu 12.04以降 Mint 17.1以降 Red Hat Enterprise Linux 6.4以降
- Oracle Linux 6.4以降 CentOS 6.4以降 Fedora 21以降
- OpenSUSE 13.2以降 ArchLinux (64ビットのみ)

サポートされているタブレットとモバイルデバイス

• Win 8.1以降を実行しているSurface PRO 2以降

注:Windows 10を実行しているタブレットでは、Windows 10 Home、Pro、またはEnterpriseを 実行する必要があります。Sモードはサポートされていません。

- iOSとAndroidデバイス
- Blackberryデバイス

サポートされているブラウザ

- Windows: IE 11+、Edge 12+、Firefox 27+、Chrome 30+
- Mac : Safari 7+、Firefox 27+、Chrome 30+
- Linux : Firefox 27+、Chrome 30+